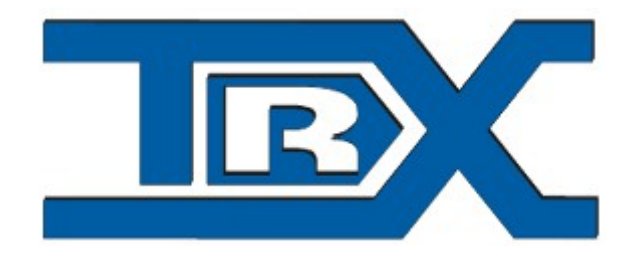

## TRX RoIP

# Radio over IP

# USER GUIDE

© TRX S.C. 05.11.2014

TRX S.C. 15-743 Białystok, ul. Wierzbowa 8 tel. 85 662 88 11 fax. 85 662 88 10 email: <u>trx@trx.pl</u> <u>www.trx.pl</u>

### Table of content

| Fable of content                            | 2 |
|---------------------------------------------|---|
| Radio over IP – introduction                | 3 |
| 2.Installation                              | 4 |
| B.RoIP configuration                        | 5 |
| 3.1. Connecting with SGM device             | 5 |
| 3.2. Adding SGM remote controls in RoIP     | 8 |
| 3.3. Connecting to server as administrator1 | 1 |
| 3.4. Server configuration1                  | 1 |
| I. Microphone configuration1                | 6 |
| 5. GM360                                    | 8 |

#### 1. Radio over IP – introduction

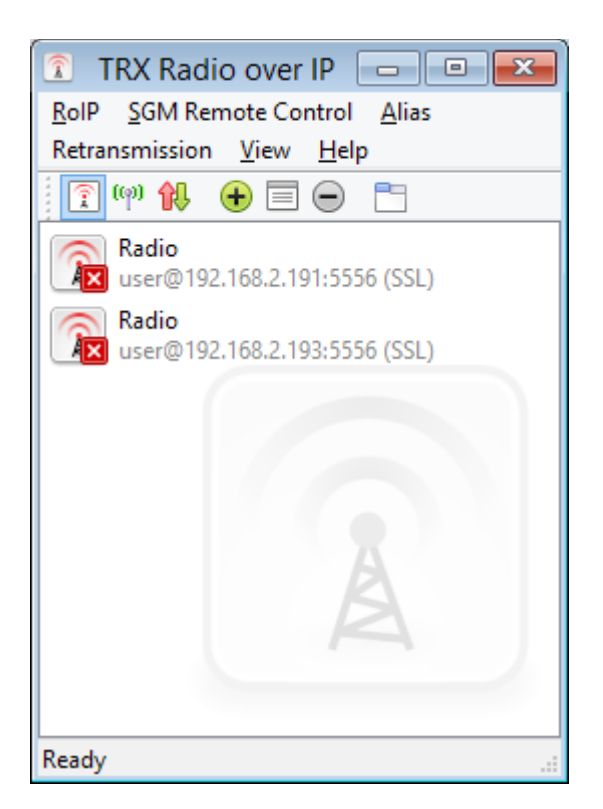

RoIP application allow remote controlling radios through SGM remote control. There are no limits of number of radios open on one computer.

RoIP allow to configure SGM5E settings like:

- change radio type working with SGM5E,
- network configuration,
- audio levels,
- users and privileges,
- firmware of SGM5E.

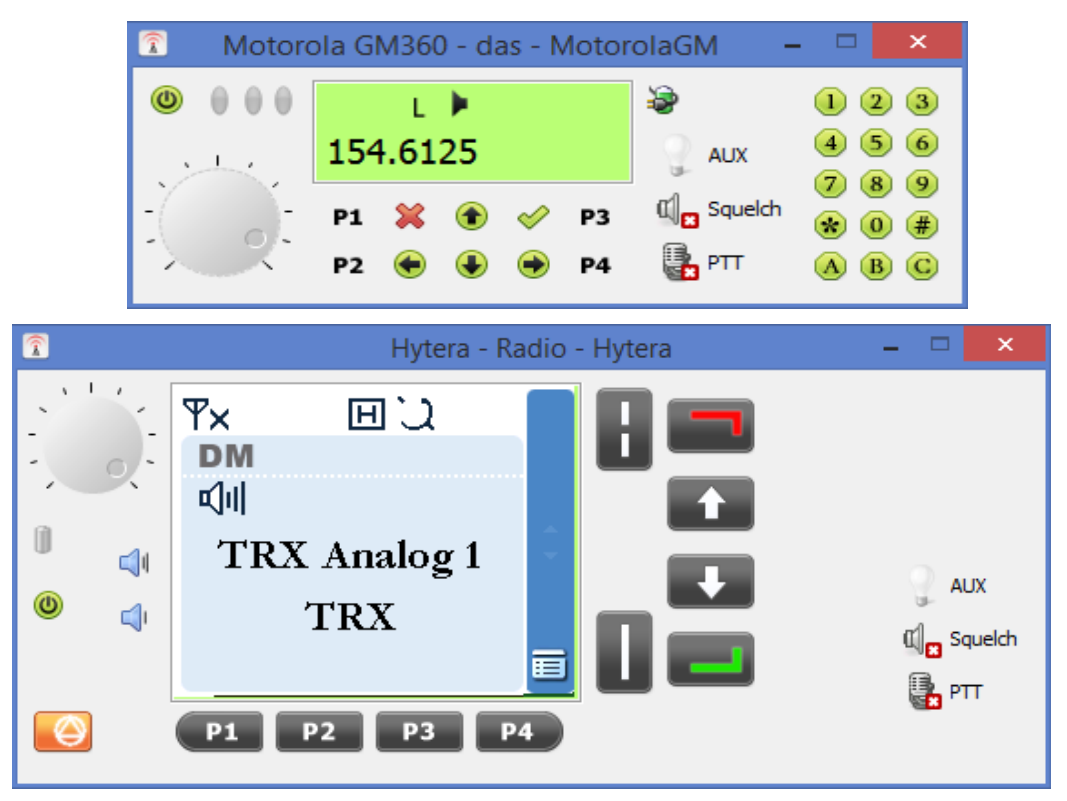

#### 2. Installation

RoIP requirements: Windows 8/Windows 7/ Windows Vista/ Windows XP/ Windows 2000/ Windows 2003 Server, graphic card working in High Color(16-bit) or True Color(32bit) and PCI sound card or integrated sound card. USB audio devices works properly only in Windows 7 and Windows Vista.

1. To install RoIP execute TRX\_RoIP.exe. Allow application to make changes in your computer.

2. Choose your language.

3. Choose directory

4. Check where to put shortcuts: Desktop, Menu Start, Autostart

5. Press Install

6. Installer may show alert about unsigned driver, 'press continue anyway'

7. Close installer

#### 3. **RoIP configuration**

#### 3.1. Connecting with SGM device

SGM5E default IP address is 172.16.0.189To connect to device add IP address in network configuration (ex. 172.16.0.190)

Open 'Network and Sharing Center' and on left side go to 'Change adapter settings', right click your network device and choose properties:

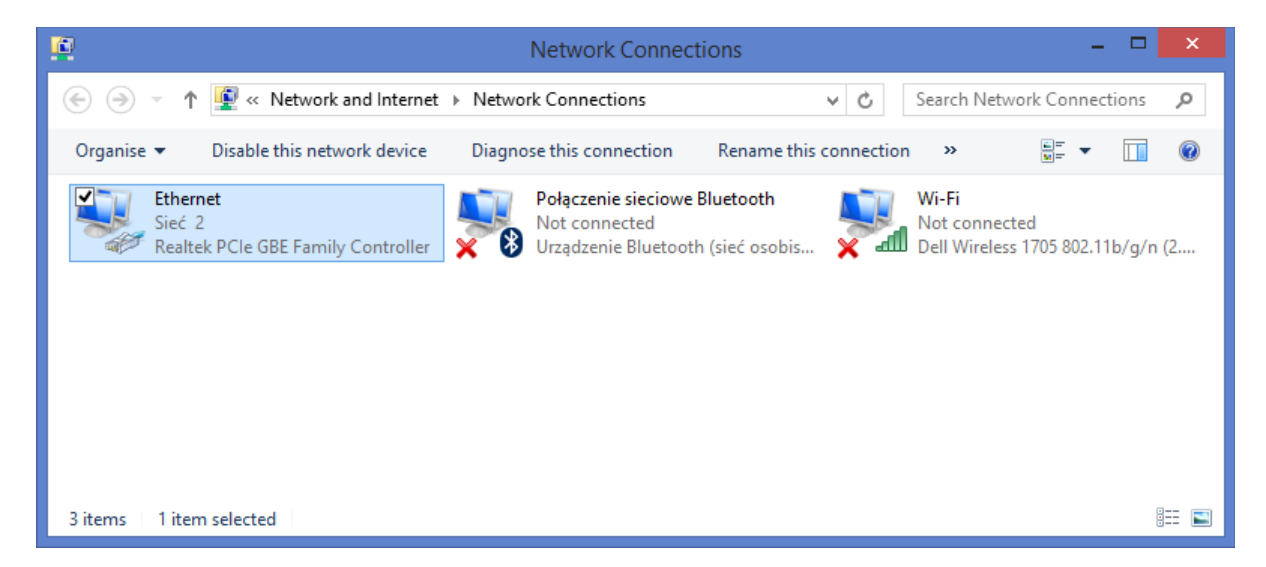

In properties window select 'Internet prtocol version 4 (TCP/IP v4)' and click properties.

| Ethernet Properties                                                                                                    | × |
|----------------------------------------------------------------------------------------------------|---|
| Networking Sharing                                                                                                    |   |
| Connect using:                                                                                                    |   |
| Realtek PCIe GBE Family Controller                                                                                                    |   |
| Configure This connection uses the following items:                                                                                                    |   |
| ✓                                                                                                    | • |
| Install Uninstall Properties                                                                                                    |   |
| Description<br>Transmission Control Protocol/Internet Protocol. The default<br>wide area network protocol that provides communication<br>across diverse interconnected networks. |   |
| OK Cance                                                                                                    | ł |

In new window click 'Advanced...' button:

| Internet Protocol Version                                                                                             | 4 (TCP/IPv4) Properties                                              |
|----------------------------------------------------------------------------------------------------|----------------------------------------------------------------------|
| General                                                                                                    |                                                                      |
| You can get IP settings assigned auton<br>this capability. Otherwise, you need to<br>for the appropriate IP settings. | natically if your network supports<br>ask your network administrator |
| O Obtain an IP address automatical                                                                                    | у                                                                    |
| Use the following IP address:                                                                                         |                                                                      |
| IP address:                                                                                                    | 192.168.2.144                                                        |
| Subnet mask:                                                                                                    | 255.255.255.0                                                        |
| Default gateway:                                                                                                    | 192.168.2.1                                                          |
| Obtain DNS server address autom                                                                                       | natically                                                            |
| • Use the following DNS server add                                                                                    | resses:                                                              |
| Preferred DNS server:                                                                                                 | 8.8.8.8                                                              |
| <u>A</u> lternative DNS server:                                                                                       | 8.8.4.4                                                              |
| Validate settings upon exit                                                                                           | Ad <u>v</u> anced                                                    |
|                                                                                                    | OK Cancel                                                            |

Click 'add...' under IP addresses

| Advanced TCP/IP Settings    | ×               |
|-----------------------------|-----------------|
| IP Settings DNS WINS        |                 |
| IP add <u>r</u> esses       |                 |
| IP address Subnet mask      |                 |
| 192.168.2.144 255.255.255.0 |                 |
| <u>A</u> dd <u>E</u> dit    | Remove          |
| De <u>f</u> ault gateways:  |                 |
| Gateway Metric              |                 |
| 192.168.2.1 Automatic       |                 |
| A <u>d</u> d Edi <u>t</u>   | Re <u>m</u> ove |
| ✓ Automatic metric          |                 |
| Interface metric:           |                 |
|                             |                 |
|                             |                 |
| OK                          | Cancel          |

| Add IP ex. | 172.16.0.190 | and mask 255.255 | 5.0.0 and click 'Add' |
|------------|--------------|------------------|-----------------------|
|------------|--------------|------------------|-----------------------|

|              | TCP/IP Address     | × |
|--------------|--------------------|---|
| IP address:  | 172 . 16 . 0 . 190 |   |
| Subnet mask: | 255.255.0.0        |   |
|              |                    |   |
|              | <u>A</u> dd Cancel |   |

If there is any problem with this connection try to automatic diagnose network connection or restart network card.

To check if connection with SGM5E is established open Windows command prompt and type 'ping 172.16.0.189'. If computer get answer from SGM, open RoIP to configure remote control.

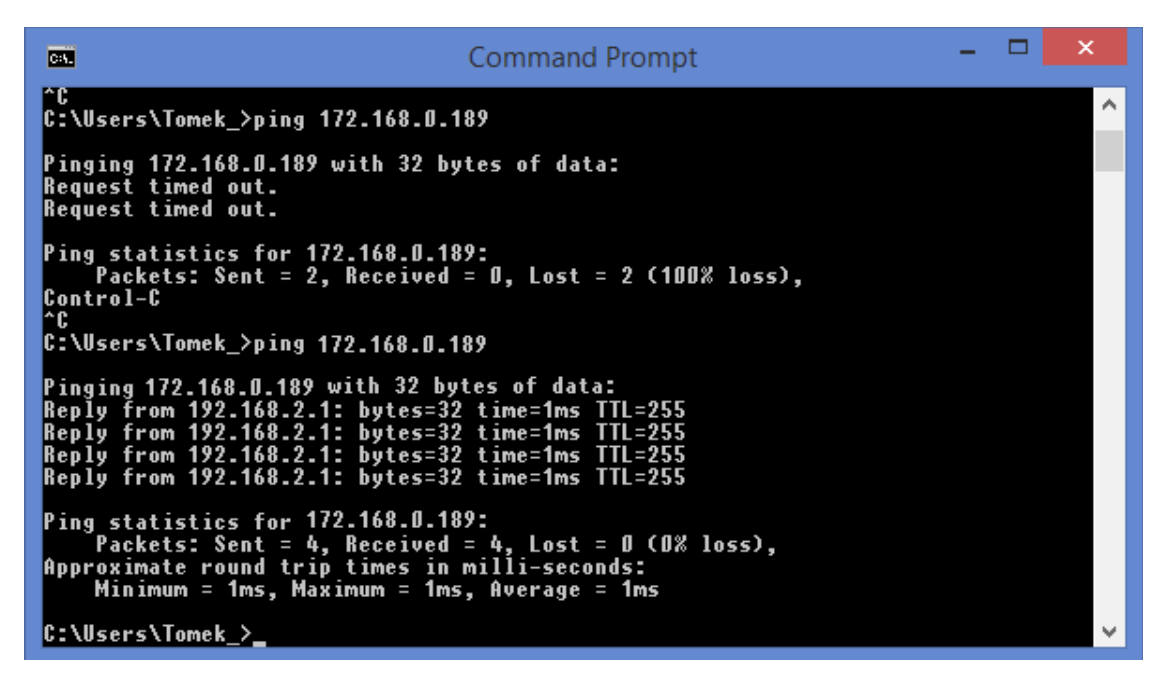

#### 3.2. Adding SGM remote controls in RoIP

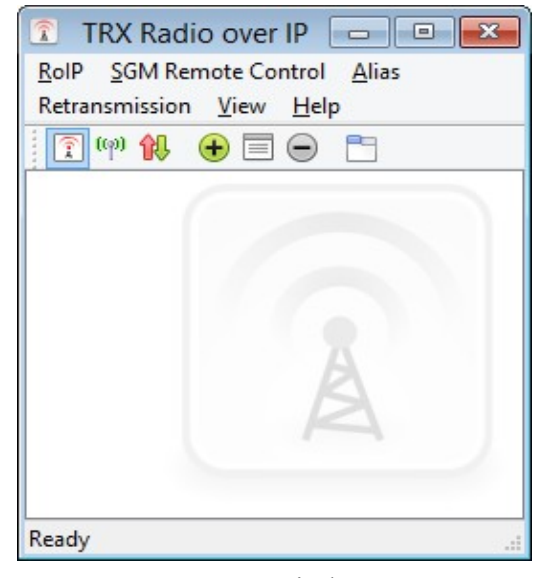

#### RoIP window

To add new server click \star button. Server configuration window will pop up.

| 1                   | Server                                                           | r config      | guration     |       | × |
|---------------------|------------------------------------------------------------------|---------------|--------------|-------|---|
| General             | Communication PT                                                 | T Us          | er interface |       |   |
| Ser<br>Filte<br>(CT | ver name:<br>er efectiveness PL<br>CSS):<br>Connect at program s | Radio<br>none |              | ~     |   |
|                     |                                                                  |               | OK           | Cance | 1 |

Name is for user to recognize SGM on list.

Filter effectiveness PL(CTCSS) allow to setup high-pass filter to cut electrical hum. Connecting automatically to SGM with program start is option, check box to use this function.

| 👔 Se                  | rver configuration                   | ×  |  |  |
|-----------------------|--------------------------------------|----|--|--|
| General Communication | PTT User interface                   |    |  |  |
| Data communication    |                                      | -  |  |  |
| Server address:       | 172 . 16 . 0 . 189                   |    |  |  |
| Server port:          | 5556                                 |    |  |  |
|                       | ✓ SSL connection (default port 5556) |    |  |  |
|                       | Enable audio encryption              |    |  |  |
| User account          |                                      |    |  |  |
| Login:                | admin                                |    |  |  |
| Password:             | •••                                  |    |  |  |
|                       | ✓ Save password                      |    |  |  |
|                       |                                      |    |  |  |
|                       | OK Cance                             | el |  |  |

First connect to SGM with default parameters:

IP address - 172.16.0.189 Server port: 5555 or 5556 for SSL connection Admin login – admin (to configure IP adress) User login – user (to connect to SGM) Default password – xxx

This is minimal configuration needed to connect and use SGM5E server.

To configure basic and alternative PTT signal, go to PTT tab.

| ŝ S                                      | erver configurati                               | on        | ×   |
|------------------------------------------|-------------------------------------------------|-----------|-----|
| General Communicatio                     | n PTT User inter                                | face      |     |
| Global PTT key                           |                                                 |           | - 1 |
| Global key:                              | None                                            |           |     |
| Press the button or<br>combinations with | n the keyboard. Are als<br>Ctrl, Alt and Shift. | o allowed |     |
| PTT Signal                               |                                                 |           | - 1 |
| Primary:                                 | none                                            | ± 0       |     |
| Secondary:                               | none                                            | 1         |     |
| Switch to test m                         | ode                                             |           |     |
|                                          |                                                 |           |     |
|                                          |                                                 |           |     |
|                                          |                                                 | OK Cance  | :   |

Global PTT key, configure which button works as PTT. Combinations with keys like Shift, Alt are allowed.

PTT Signal configure PTT signals from external devices, TRX HT desk I/O audio device, Motorola microphones. Just press button from device. When listening is active.

User interface tab is for setting descriptions for radio buttons. Maximal length is 30 characters. If radio window is open changes will be applied after reopen.

| User   | r interface config       | - Motor      | rola 🗕 🗆    | ×   |
|--------|--------------------------|--------------|-------------|-----|
| Buttor | n descriptions for the M | lotorola tra | nsceivers   |     |
| P1     | P1 - unused              | P3           | P3 - unused |     |
| P2     | P2 - unused              | P4           | P4 - unused |     |
|        |                          |              | OK Can      | cel |

#### 3.3. Connecting to server as administrator

To connect to SGM server right click on server on list and click 'Connect administration session'. Enter login and password (default: admin/xxx):

| Enter login para | meters to SGM remote control a                                                                                                    | × |
|------------------|----------------------------------------------------------------------------------------------------|---|
|                  | Enter login and password for SGM account<br>admin<br>Enter the password; max. 31 characters<br>If logging will be successful, application run<br>remote panel or administrator panel. |   |
|                  | OK Cancel                                                                                                    |   |

#### 3.4. Server configuration

| <b>î</b> | SGM cont                   | figuration        | × |
|----------|----------------------------|-------------------|---|
|          | User a User a 👔 Info       | accounts 🔅 Update |   |
|          | Firmware identification    |                   |   |
|          | Firmware version:          | 2.25              |   |
|          | Communication protocol:    | 1.7               |   |
|          | Compilation number:        | 1406100005        |   |
|          | Network device MAC address |                   |   |
|          | 00:04:25:                  | FF:B1:06          |   |
|          |                            |                   |   |
|          |                            |                   |   |
|          | ОК                         | Cancel Apply      |   |

In 'Main' tab configure radio model used with SGM5E. Radio name will be displayed in radio window title bar.

| SGM configuration                                            |                                       |  |  |
|--------------------------------------------------------------|---------------------------------------|--|--|
| Info     Main       Two-way radio                            | accounts 😋 Update                     |  |  |
| Radio model:<br>Radio name:<br>Maximum transmission time(sec | Motorola GM-360 V<br>GM360 - my radio |  |  |
| Remote control restart<br>and close window                   |                                       |  |  |
|                                                              |                                       |  |  |
| ОК                                                           | Cancel <u>A</u> pply                  |  |  |

In communication tab set up network configuration to fit to local network addressation.

| SGM conf                      | SGM configuration   |  |  |  |
|-------------------------------|---------------------|--|--|--|
| Info                          | accounts 😋 Update   |  |  |  |
| Network device settings       |                     |  |  |  |
| IP addres:                    | 192 . 168 . 2 . 193 |  |  |  |
| Subnet mask:                  | 255 . 255 . 255 . 0 |  |  |  |
| Default gateway:              | 192 . 168 . 2 . 1   |  |  |  |
| Communication server settings | 5555                |  |  |  |
| TCP + SSL port:               | above +1            |  |  |  |
| Max TCP connections:          | ∞ ▲<br>▼            |  |  |  |
| Audio transmission port:      | 8000                |  |  |  |
|                               |                     |  |  |  |
| OK                            | Cancel <u>Apply</u> |  |  |  |

Codecs can be configured in 'Audio' tab. GSM codec is to use with low bandwidth, A-Law for high bandwidth, Speex have best compression, but audio quality is poor. Recommended value for 'Buffer size' is 6 packets

| 1                     | SGM configuration    |              |                       |    |  |
|-----------------------|----------------------|--------------|-----------------------|----|--|
| (ĵ) Info<br>⊂∫∥ Audio | Main 🥥 Communication |              | Communication         |    |  |
| Stream paramete       | ers                  |              |                       |    |  |
| Audio codec:          |                      | G.711 A-Lav  | v v                   |    |  |
| Buffer size:          |                      | 6            | <ul> <li>T</li> </ul> |    |  |
| Audio levels(olde     | r versions only)     |              |                       | 51 |  |
| Output audio lev      | /el:                 |              |                       |    |  |
| Input audio leve      | l:                   |              |                       |    |  |
| Additional au         | dio input amplific   | ation(+20 df | 3)                    |    |  |
|                       | ОК                   | Can          | cel <u>A</u> pply     | /  |  |

In 'User accounts' tab use right button to add/delete accounts.

| 5                | GM configuration | on                  |
|------------------|------------------|---------------------|
| 🕕 Info           | 🕺 Main           | Communication       |
| الله الالم       | 🚇 User accounts  | 😋 Update            |
| Login            | Level            | Enable buttons      |
| Administrators — |                  | ~                   |
| 🚨 admin          | 0                | 8                   |
| Limited accounts |                  | ~                   |
| 🐍 user           | 2                | $\bigcirc$          |
| 👗 rec[192.168.2  | 10               | 8                   |
| 🚴 konsola        | 2                | $\bigcirc$          |
| 👗 konsola2       | 10               | 8                   |
|                  |                  |                     |
|                  |                  |                     |
|                  |                  |                     |
|                  |                  |                     |
|                  |                  |                     |
|                  | OK (             | Cancel <u>Apply</u> |

Add user window:

| 1                    | User account settings                                                | ×      |
|----------------------|----------------------------------------------------------------------|--------|
| Account              | <ul> <li>Administrator</li> <li>Account with restrictions</li> </ul> |        |
| Login (max 31 charac | :ters):                                                              |        |
| Password (max. 31 d  | haracters): The password was not changed yet                         |        |
| Level (1-999):       | 10                                                                   | ▲<br>▼ |
|                      | Activate access to radio panel butto                                 | ns     |
|                      | OK Canc                                                              | el     |

Each user should have his own account. Working on same account can cause conflicts. User with higher level(lower number) have privilegest to break other user transmission. Breaking is signalized by short sound signal. This sound is also when device break transmission after setted interval(default 60 seconds).

| Firmware upadate, | load file w | vith firmware a | and press u | pdate button. |
|-------------------|-------------|-----------------|-------------|---------------|
|-------------------|-------------|-----------------|-------------|---------------|

|                                                                                                    | SGM conf            | figuration            |        | 2 |  |
|----------------------------------------------------------------------------------------------------|---------------------|-----------------------|--------|---|--|
| <ul><li>Info</li><li>□</li><li>□<td>🛞 Main<br/>🗷 User a</td><td colspan="4">Main Organication</td></li></ul> | 🛞 Main<br>🗷 User a  | Main Organication     |        |   |  |
| File with SGM rer                                                                                                    | note control firm   | ware                  |        |   |  |
| Load                                                                                                    | file with SGM rer   | note control firm     | ware   |   |  |
|                                                                                                    | File localization - | any selected file     | 2      |   |  |
|                                                                                                    |                     | Remote contr.         | File   |   |  |
| Firmware version                                                                                                    | 1:                  | 2.25                  | empty  |   |  |
| Compilation num                                                                                                    | ber:                | ber: 1406100005 empty |        |   |  |
| SGM firmware up                                                                                                    | odate in progress   | 9                     |        |   |  |
|                                                                                                    |                     |                       | Update |   |  |
|                                                                                                    | ОК                  | Cancel                | Apply  |   |  |

After configuration press OK, SGM device will restart(~1 minute).

Do not switch off SGM5E during update!

To get file to update SGM please contact us <u>trx@trx.pl</u>. After sucessful update SGM5 will play short sound.

#### 4. Microphone configuration

To have best audio quality it is needed to properly set up microphone. To open sound settings go to Control Panel > Sound.

| ۲                |                                              | Sound               |                          | x |
|------------------|----------------------------------------------|---------------------|--------------------------|---|
| Playback Re      | cording Sounds                               | Communications      |                          |   |
| Select a rec     | ording device be                             | low to modify its s | ettings:                 |   |
| 5                | Mikrofon<br>Realtek High D<br>Default Device | efinition Audio     |                          |   |
|                  |                                              |                     |                          |   |
|                  |                                              |                     |                          |   |
|                  |                                              |                     |                          |   |
|                  |                                              |                     |                          |   |
| <u>C</u> onfigur | e                                            | <u>S</u> et Defa    | ult 💌 <u>P</u> roperties |   |
|                  |                                              | ОК                  | Cancel Apply             | , |

Right click on used microphone and click 'Properties'. In 'Levels' tab adjust settings to best performance in working environment. For example set first slider on 100% and second to +10dB.

| 7           | N             | Aikrofon Pro       | perties  | ×     |
|-------------|---------------|--------------------|----------|-------|
| General Lis | sten Levels   | Enhancements       | Advanced |       |
| Mikrofor    | n             |                    | 89 (1)   |       |
| Zwiększe    | enie wydajnoś | ci mikrofonu<br>+1 | 0.0 dB   |       |
|             |               |                    |          |       |
|             |               |                    |          |       |
|             |               |                    |          |       |
|             |               |                    |          |       |
|             |               | ОК                 | Cancel   | Apply |

In 'Listen' tab uncheck 'listen to this device'.

| A Mikrofon Properties                                                                                                    | ×   |
|----------------------------------------------------------------------------------------------------|-----|
| General Listen Levels Enhancements Advanced                                                                                                    |     |
| You can listen to a portable music player or other device through<br>this Mikrofon jack. If you connect a microphone, you may hear<br>feedback. |     |
| $\searrow \rightarrow \bigcirc$                                                                                                    |     |
| Listen to this device                                                                                                    |     |
| Playback through this device:                                                                                                    |     |
| Default Playback Device 🗸                                                                                                    |     |
| Power Management                                                                                                    | 1.1 |
| Continue running when on battery power                                                                                                    |     |
| O Disable automatically to save power                                                                                                    |     |
|                                                                                                    |     |
|                                                                                                    |     |
|                                                                                                    |     |
|                                                                                                    |     |
|                                                                                                    |     |
| OK Cancel Apply                                                                                                    |     |

#### 5. GM360

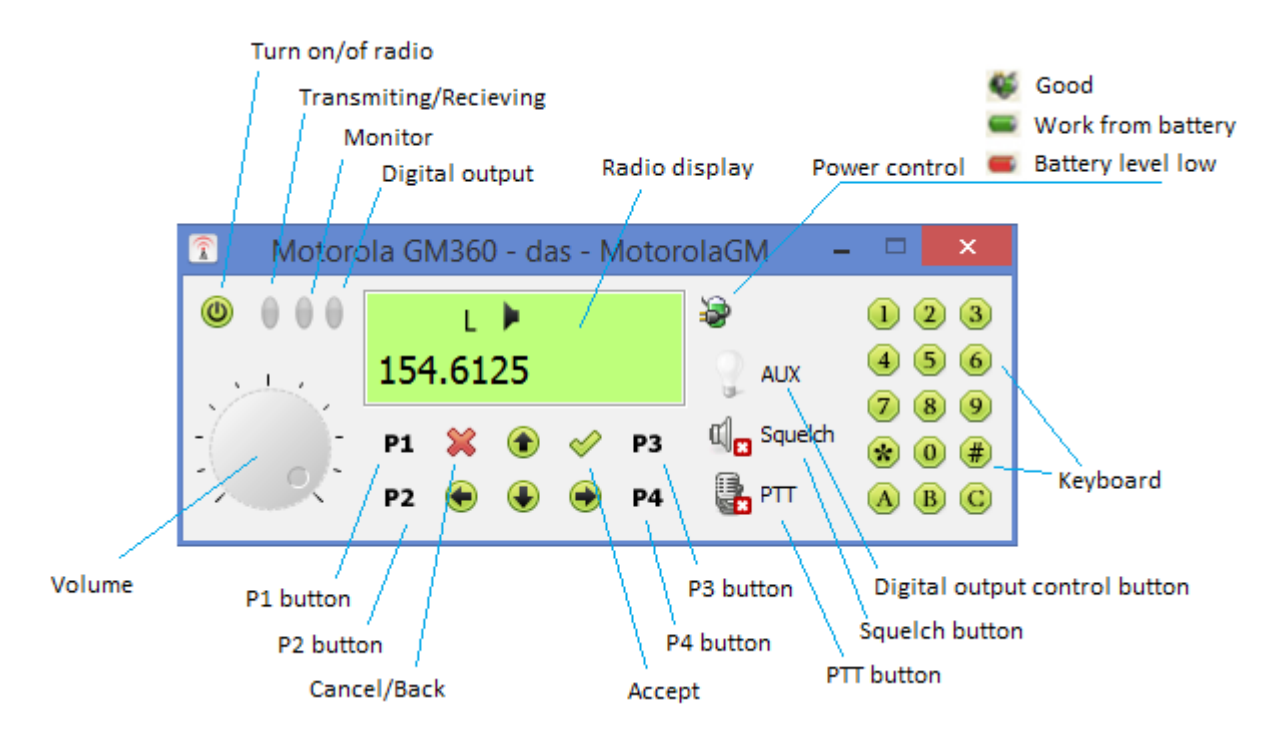

Radio window contains all the buttons from radio front panel.

Red led – radio in transmit/recieve Yellow led – radio in monitoring state Blue led aux – high level (pin21 DB-25 connector in SGM5E)

Display is copied display from radio.

#### **Red background – transmiting.** Green background – recieving.

Display color changing can be switched off by right click on display and uncheck option.

By right clicking on title bar od radio window can be configured:

Window always on top, show/hide numeric keyboard, autohide window.